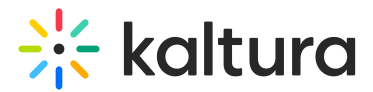

## Interactions tab - Crowd reaction

Last Modified on 08/07/2025 4:03 pm IDT

## (a) This article is designated for moderators

Create and publish a crowd reaction from the Interactions tab of the Chat and Collaboration widget

1. Click Crowd reaction to begin creating a crowd reaction.

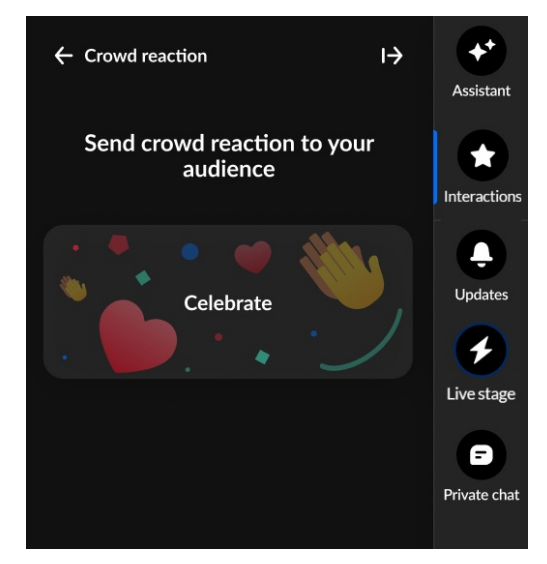

2. Hover over the desired crowd reaction and the crowd reaction is highlighted with a **Send now** button.

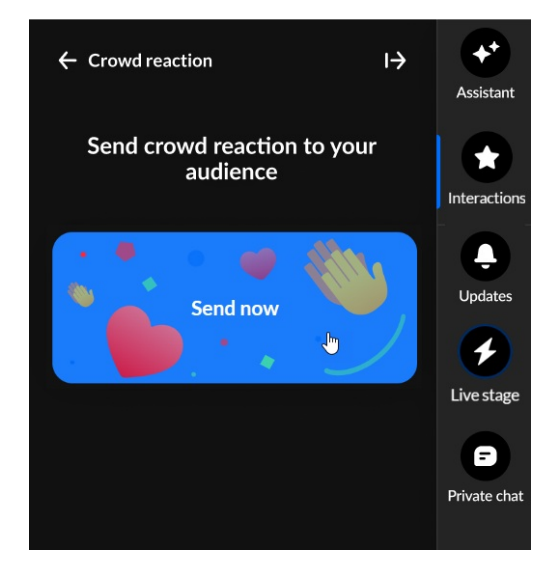

3. Click to send the crowd reaction now.

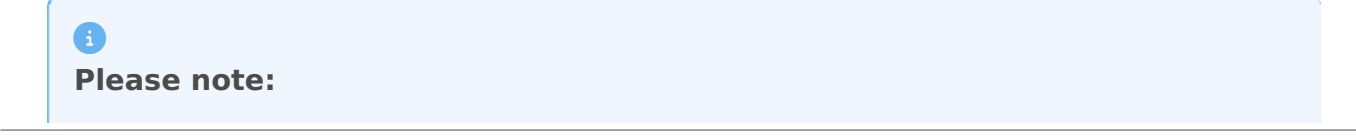

Copyright © 2025 Kaltura Inc. All Rights Reserved. Designated trademarks and brands are the property of their respective owners. Use of this document constitutes acceptance of the Kaltura Terms of Use and Privacy Policy.

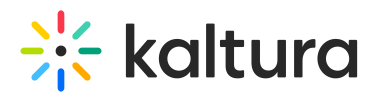

**All users** can choose from a set of 5 reactions that display horizontally at the bottom of the Chat and Collaboration widget. See Reactions for more information.

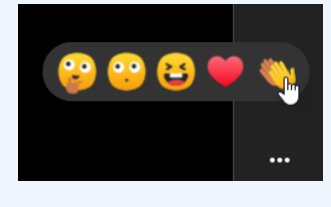

Interested in exploring other interaction tools? Click here!